## インターネットによる回答方法のご案内

特定非営利活動法人 確定拠出年金教育協会

「第15回 企業型確定拠出年金(DC) 担当者の意識調査 2019」は、インターネットでご回答 いただけます。アンケート用紙の郵送・FAX送信の必要がなく、回答特典もございます。

- ▶ 途中で回答を止めてもそれまでの回答は記録され、同じパソコンから再度アクセスしていただければ、回答を止めたページから再開することができます(※)。
- ▶ ID・パスワードの入力は不要です。
  ※クッキーの設定が有効である場合に限ります。パソコン機種や貴社システム環境に依存します。

## <u>6月26日(水)</u>より、インターネットでご回答いただけます。 以下をご確認いただき、ぜひご利用ください。

## 1 弊協会のホームページにアクセスします

『 npo401k 』で検索、もしくは『 https://www.npo401k.org 』とアドレスバーに入力します。

2ページが表示されたら、右側にある青いバナーをクリックします

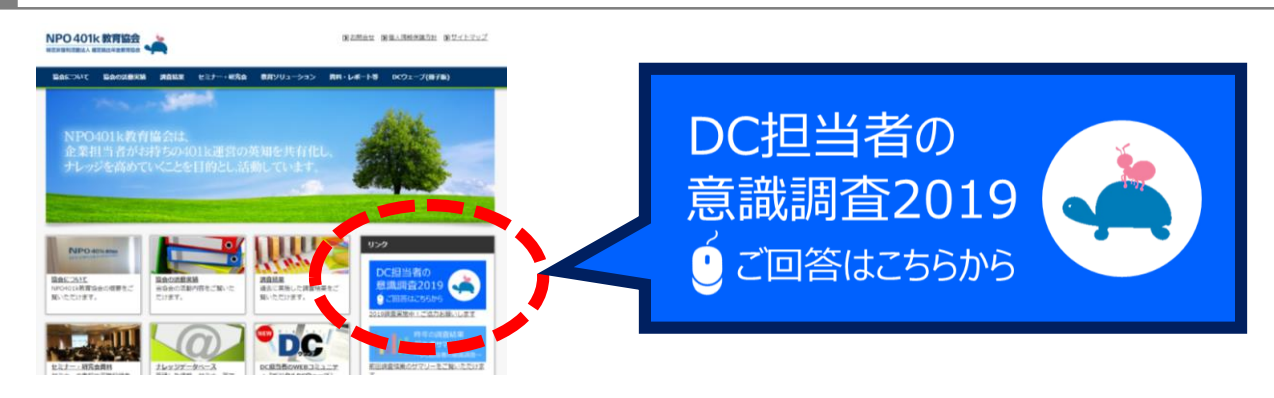

3 回答を入力します

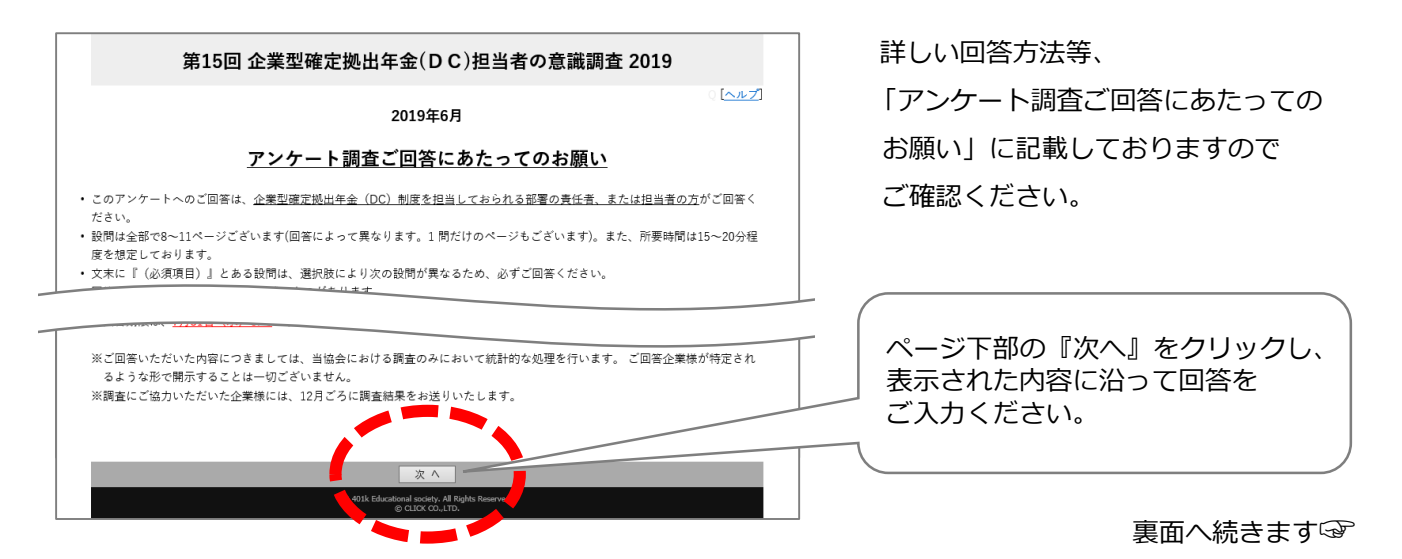

回答の進捗度がご確認いただけます。

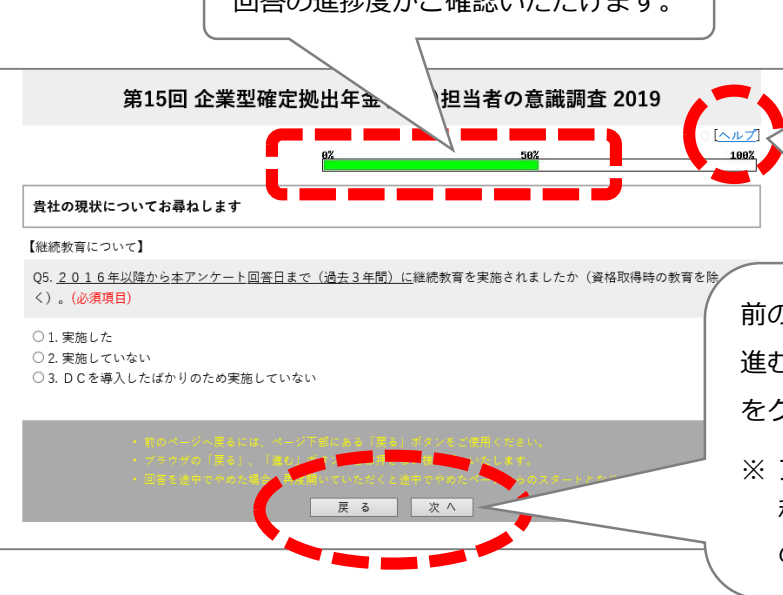

各ページ右上の『ヘルプ』をクリッ クすると別ウインドウが開き、 「アンケート調査ご回答にあたって のお願い」をご確認いただけます。

前のページに戻る場合や、次のページへ 進む場合はページ下部の『戻る』・『次へ』 をクリックします。

※ ブラウザの「戻る」ボタン等でページを 移動すると、正常に作動しなくなります のでご注意ください。

## **4 入力内容を確認し、送信します**

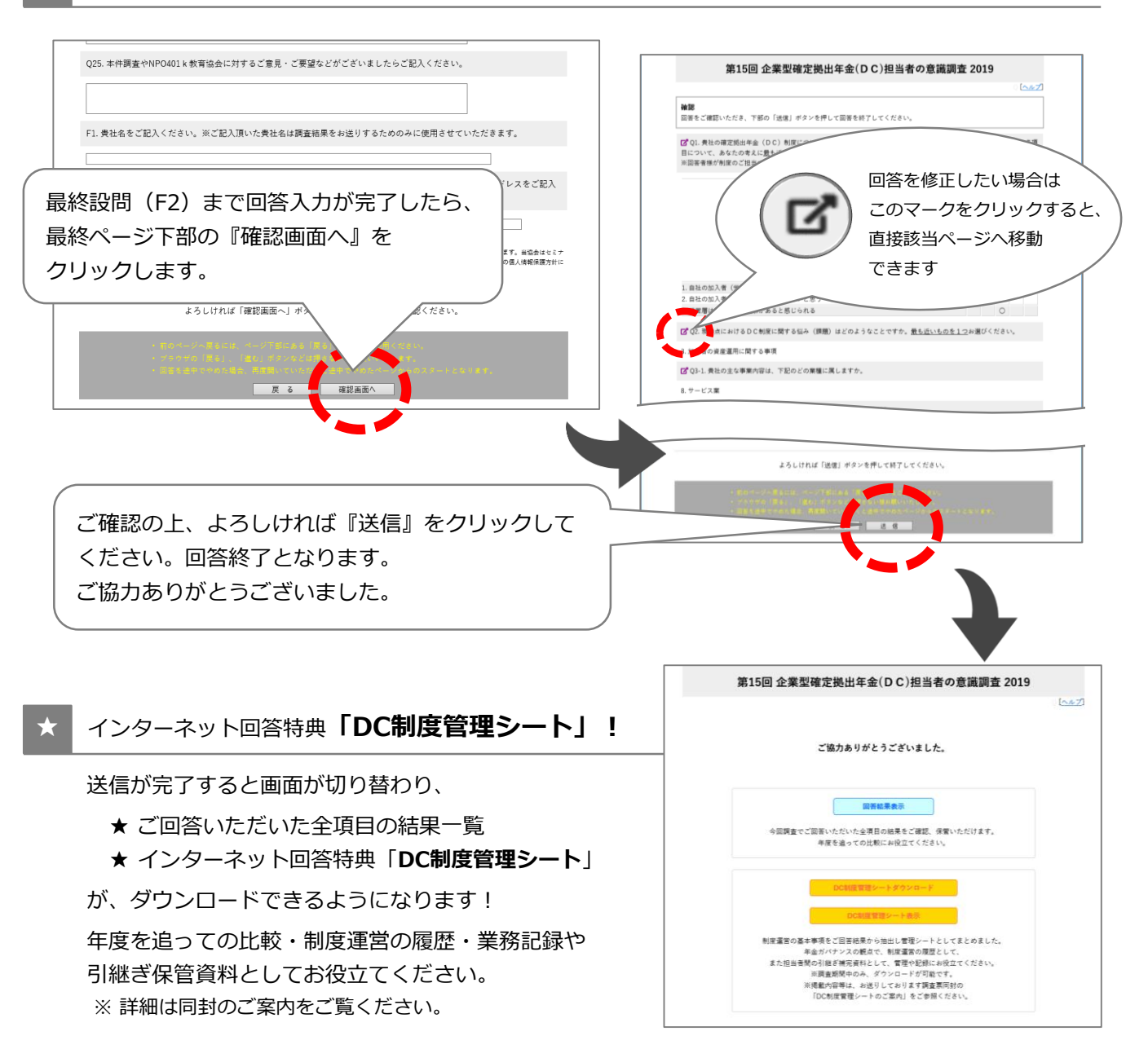